Revisa tu horario de

## **Clases Virtuales**

## en tu Intranet Banner

En esta plataforma podrás ver tu horario de clase desde el domingo 17 de mayo a las 5:30 p.m., así como tu cronograma de pago y calificaciones. Recuerda que para ver esta información, debes haber confirmado tu matrícula. Si aún no lo haces, ingresa aquí

Accede al Portal Certus, ingresando a intranet.certus.edu.pe. Luego digita tu usuario y contraseña. Recuerda que si no has ingresado a nuestras plataformas en el mes de mayo, tu usuario y contraseña son tu número de DNI. Elige la opción "Intranet Banner".

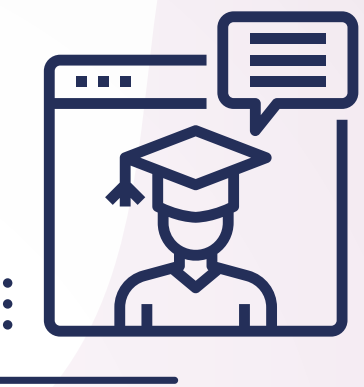

CERTUS

Vuelve a ingresar tu Usuario y Contraseña y da clic en "Acceder".

Selecciona la casilla de búsqueda que se llama "Encontrar una página" (donde está la lupa), escribe la frase "semana de un vistazo" y dale clic.

| alluciana una mort        | in Sair   @ Ayaka     |
|---------------------------|-----------------------|
| - I summer                |                       |
| Bienvenido(a),            | Directerity on paper. |
|                           |                       |
| Inco > Aumon > Incripción |                       |
| Autorea Autorea           | ₽                     |
|                           |                       |

Aparecerá la siguiente pantalla. Podrás seleccionar las semanas de programación de clase y visualizarás por semana los días que tienes clases. Revisa solo aquellos cursos que tienen la descripción "Clase".

| carginar                       |                                                                    |                        |                                                                    |                                                  |                                                                    |                         |             |                     |    |
|--------------------------------|--------------------------------------------------------------------|------------------------|--------------------------------------------------------------------|--------------------------------------------------|--------------------------------------------------------------------|-------------------------|-------------|---------------------|----|
| <ul> <li>Informació</li> </ul> | n Personal Alumnos                                                 | Solicitud de Sen       | Vicio                                                              |                                                  |                                                                    |                         |             |                     | PE |
| emana                          | de un Vistaz                                                       | zo                     |                                                                    |                                                  |                                                                    |                         |             |                     |    |
| )   Inkio > /                  | Numnos > Inscripción > 8                                           | lemana de un Vista     | ADO                                                                |                                                  |                                                                    |                         |             |                     |    |
|                                |                                                                    |                        |                                                                    |                                                  |                                                                    |                         |             |                     |    |
| - Le sigues                    | ne es su horaro de clase por                                       | dia y hora. Las classe | s que no tienen horas de reunide                                   | programadas extan teradas a                      | tinar de la página. Dar cilc en lo                                 | e cursos ilgados para m | as ortales. |                     |    |
|                                |                                                                    |                        |                                                                    |                                                  |                                                                    |                         |             | 1/ a (HHI/DO/TTYY): |    |
| Semana Arbe                    | Lunes                                                              | Semana de M<br>Hartes  | Bidrooles                                                          | Jueves                                           | Viemes                                                             | Sábado                  | Domingo     | -                   |    |
| Tam                            |                                                                    |                        |                                                                    |                                                  |                                                                    |                         |             |                     |    |
|                                | MAME LITTLE SED<br>12008 CLASE<br>7:30 AM-1208 AM<br>VES VES-A301A |                        | MAMB H1754-26P<br>12059 CLASE<br>7-33 AM-10-40 AM<br>VES VES-A301A |                                                  | MAME H1765-26P<br>12009 CLASE<br>7:30 AM-10-80 AM<br>VES VES-A301A |                         |             |                     |    |
| Barn                           |                                                                    |                        |                                                                    | 13806 CLASE<br>8 00 AM-12:00 PM<br>PRC PRC-L301A |                                                                    |                         |             |                     |    |
| 9am                            |                                                                    |                        |                                                                    |                                                  |                                                                    |                         |             |                     |    |
|                                |                                                                    |                        |                                                                    |                                                  |                                                                    |                         |             |                     |    |

Para revisar el detalle de cada curso, da clic a cada uno de ellos. ¡Recuerda tomar una captura de pantalla a tu horario!